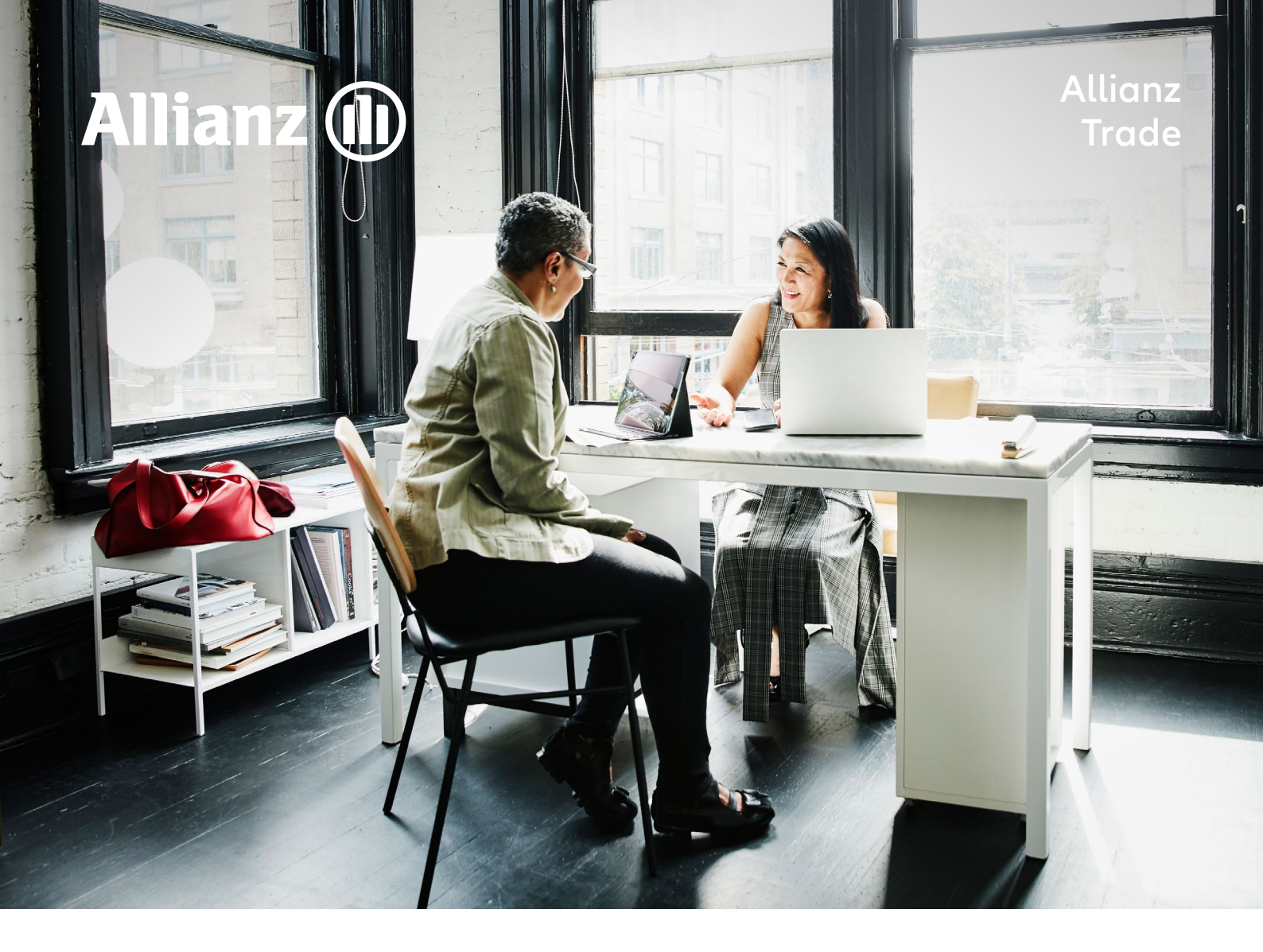

# How to file a claims and collection

A step-by-step introduction to notifying us about claims and collection through our Eolis platform

Allianz Trade is the trademark used to designate a range of services provided by Euler Hermes.

## HOW TO FILE A CLAIMS AND COLLECTION

## Step 1

#### Select your policy

The function is found in the top right of the screen after login

## Step 2

### Go to the Eolis quick menu

The quick menu is found in the top right of the screen

## Step 3

Select Claim and Collection Form Claim and Collection is found under Collection Management

## Step 4

#### Identify your debtor

Select the country and enter the name of your debtor to search the database

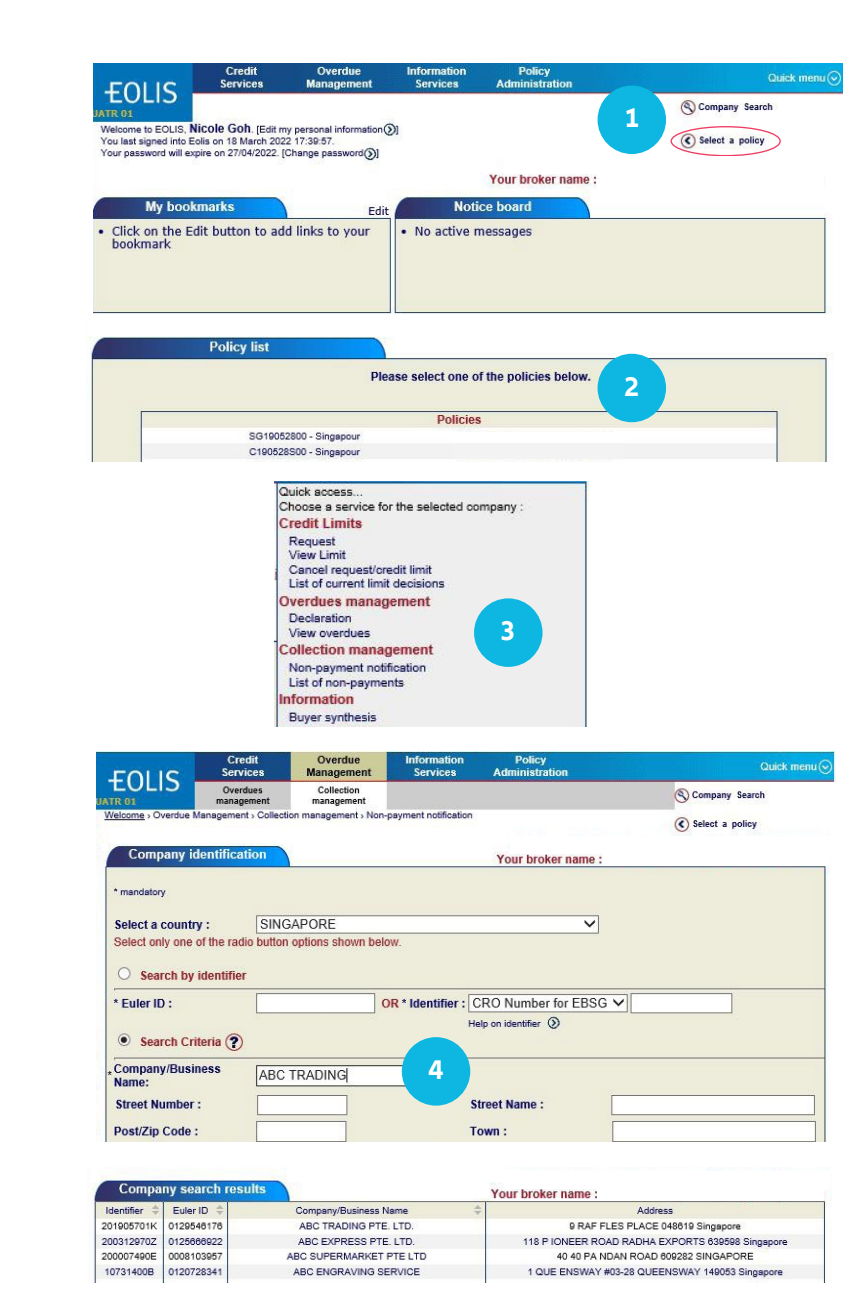

\*A Discretionary Limit that you can apply on a debtor, based on your credit management procedures, the buyer grade in our system, and your trade experience

## HOW TO FILE A CLAIMS AND COLLECTION

## Step 5

#### **Collection action**

Your policy with us has inclusive collection, and we will be the collector by default

# Step 6

### **Enter contact details**

For quick follow-up, please enter your data as well as that of your debtor

# Step 7

#### Enter non-payment details

Please provide all relevant details required to assess the rationale behind your debtor's late payment

| Collected by: Allianz Trade N                                                                                                    |                                                                                                    |                   |         |   |   |
|----------------------------------------------------------------------------------------------------|----------------------------------------------------------------------------------------------------|-------------------|---------|---|---|
| Insured contact information:                                                                                                    |                                                                                                    |                   |         |   |   |
| Insured contact name                                                                                                    |                                                                                                    | Insured E-Mail:   |         |   |   |
| Insured tel nº:                                                                                                    |                                                                                                    | Insured reference |         |   | ] |
| Buyer contact information:                                                                                                    |                                                                                                    |                   |         |   |   |
| Buyer contact name                                                                                                    |                                                                                                    | Buyer E-Mail:     |         |   |   |
| Buyer tel nº:                                                                                                    |                                                                                                    | Buyer Fax n°:     |         |   | ] |
| Buyer mobile n°:                                                                                                    |                                                                                                    | Language:         | English | ~ |   |
| Claim and Collection Details<br>Is the invoicing or the delivery add<br>different from the above address?                                                                                                    | ress Yes: O No: •                                                                                                    | Buyer's bank      |         | ] |   |
| Claim and Collection Details<br>Is the invoicing or the delivery add<br>different from the above address?<br>Is Buyer insolvent? Yes: O No: @<br>Buyer's liability already declared to                                                                                                    | ress <sub>Yes:</sub> O No: •<br>•<br>• o receiver/administrator/liqu                                                                                                    | Buyer's bank      | pies)   |   |   |
| Claim and Collection Details<br>Is the invoicing or the delivery add<br>different from the above address?<br>Is Buyer insolvent? Yes:<br>Buyer's liability already declared to<br>Is the debt disputed?                                                                                                    | ress <sub>Yes:</sub> O No: •<br>•<br>• o receiver/administrator/liqu<br>Yes: O No: •                                                                                                    | Buyer's bank      | pies)   | ] |   |
| Claim and Collection Details<br>Is the invoicing or the delivery add<br>different from the above address?<br>Is Buyer insolvent? Yes:<br>Buyer's liability already declared to<br>Is the debt disputed?<br>Unpaid cheque/Bill of Exchange?                                                                                                    | ress<br>Yes: No: •<br>preceiver/administrator/liqu<br>Yes: No: •<br>Yes: No: •                                                                                                    | Buyer's bank      | pies)   | ] |   |
| Claim and Collection Details<br>Is the invoicing or the delivery add<br>different from the above address?<br>Is Buyer insolvent? Yes:<br>Buyer's liability already declared the<br>Is the debt disputed?<br>Unpaid cheque/Bill of Exchange?<br>Type of guarantee:                                                                                                    | ress<br>Yes: No: O<br>preceiver/administrator/liqu<br>Yes: No: O<br>Yes: No: O<br>Assignment of debt                                                                                                 | Buyer's bank      | pies)   | ] |   |
| Claim and Collection Details<br>Is the invoicing or the delivery add<br>different from the above address?<br>Is Buyer insolvent? Yes:<br>Buyer's liability already declared the<br>Is the debt disputed?<br>Unpaid cheque/Bill of Exchange?<br>Type of guarantee:<br>Any goods can be returned?                                                                                                    | ress  Yes:  No:  ●    >  receiver/administrator/liqu  Yes:  No:  ●    Yes:  No:  ●                                                                                                    | Buyer's bank      | oies)   | ] |   |
| Claim and Collection Details<br>Is the invoicing or the delivery add<br>different from the above address?<br>Is Buyer insolvent? Yes:<br>Buyer's liability already declared to<br>Is the debt disputed?<br>Unpaid cheque/Bill of Exchange?<br>Type of guarantee:<br>Any goods can be returned?<br>Protracted default                                                                                                    | ress  Yes:  No:  ●    > receiver/administrator/liqu  Yes:  No:  ●    Yes:  No:  ●     Yes:  No:  ●     Assignment of debt  Yes:  No:  ●    Yes:  No:  ●                                              | Buyer's bank      | oies)   |   |   |
| Claim and Collection Details<br>Is the invoicing or the delivery add<br>different from the above address?<br>Is Buyer insolvent?Yes:<br>Buyer's liability already declared th<br>Is the debt disputed?<br>Unpaid cheque/Bill of Exchange?<br>Type of guarantee:<br>Any goods can be returned?<br>Protracted default<br>Administrative issue<br>Delivert dick                                                                       | ress  Yes:  No:  ●    or or ceciver/administrator/liqu  Yes:  No:  ●    Yes:  No:  ●     Assignment of debt  Yes:  No:  ●    Yes:  No:  ●   Yes:  No:  ●    Yes:  No:  ●  Yes:  No:  ●  Yes:  No:  ● | Buyer's bank      | pies)   | ] |   |
| Claim and Collection Details<br>Is the invoicing or the delivery add<br>different from the above address?<br>Is Buyer insolvent? Yes:<br>Buyer's liability already declared th<br>Is the debt disputed?<br>Unpaid cheque/Bill of Exchange?<br>Type of guarantee:<br>Any goods can be returned?<br>Protracted default<br>Administrative issue<br>Political risk                                                                     | ress Yes: ○ No: ●<br>> receiver/administrator/liqu<br>Yes: ○ No: ●<br>Assignment of debt<br>Yes: ○ No: ●<br>Yes: ○ No: ●<br>Yes: ○ No: ●<br>Yes: ○ No: ●<br>Yes: ○ No: ●<br>Yes: ○ No: ●             | Buyer's bank      | pies)   | ] |   |
| Claim and Collection Details<br>is the invoicing or the delivery add<br>different from the above address?<br>Is Buyer insolvent? Yes:<br>Buyer's liability already declared to<br>Is the debt disputed?<br>Unpaid cheque/Bill of Exchange?<br>Type of guarantee:<br>Any goods can be returned?<br>Protracted default<br>Administrative issue<br>Political risk<br>Other reason for Claim and Collect<br>Any running repayment plan | Yes:  No:  ●    oreceiver/administrator/liqu  Yes:  No:  ●    Yes:  No:  ●                                                                                                    | Buyer's bank      | oies)   | ] |   |

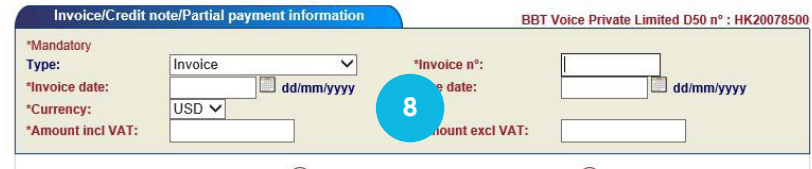

#### Validate 📎

Cancel 🗙

# Step 8

#### Add invoice data

Enter all unpaid\* invoices, credit notes and other relevant items for the buyer

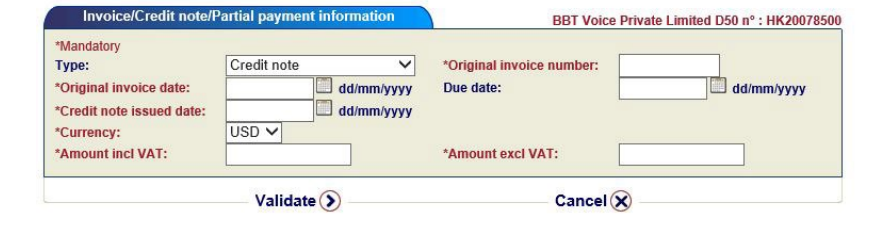

| *Mandatory             |                            |                          |          |
|------------------------|----------------------------|--------------------------|----------|
| Type:                  | Partial payment/Recovery V | Original invoice number: |          |
| Original invoice date: | dd/mm/yyyy                 |                          |          |
|                        |                            | *Payment date dd         | /mm/yyyy |
| *Currency:             | USD 🗸                      |                          |          |
| *Amount incl VAT:      |                            | *Amount excl VAT:        |          |
| Bank statement:        |                            |                          |          |
|                        | Validate ()                | Cancel                   |          |

\* Should you have a high number of unpaid invoices, the system allows you to enter the total amount, combined with the invoice and due date of the of the oldest invoice

## HOW TO FILE A CLAIMS AND COLLECTION

## Step 9

#### **Upload attachments**

Attach invoices and all mandatory documents

## Step 10

### **Overview and submit**

Review the information you have entered and click confirm to submit the claims and collection form

# Step 11

#### Done!

The claims and collection appears in your non-payment list and we confirm receipt

|                                                                                                    | Number/Original<br>invoice number                                                                                           | Document<br>type                                                               | Currency                           | Amount<br>incl VAT                                                                                                    | Amount<br>excl VAT                                                        | Invoice<br>date/Original<br>invoice date                                           | Due date                                                     | Credit<br>note<br>issued<br>date                       | Recovery<br>date                             |
|----------------------------------------------------------------------------------------------------|----------------------------------------------------------------------------------------------------|--------------------------------------------------------------------------------|------------------------------------|----------------------------------------------------------------------------------------------------|---------------------------------------------------------------------------|------------------------------------------------------------------------------------|--------------------------------------------------------------|--------------------------------------------------------|----------------------------------------------|
| Delete () Update ()                                                                                                    | 0002020298                                                                                                    | Invoice                                                                        | USD                                | 50,000.00                                                                                                    | 50,000.00                                                                 | 18/08/2021                                                                         | 18/03/2022                                                   |                                                        |                                              |
| you have a numbe<br>ne macro provided,<br>f invoices.                                                                                         | r of invoices/credit r<br>by clicking on the 'T                                                                             | iotes/partial j<br>'emplate' link                                              | ayments/l<br>Once this             | Recoveries<br>s file is crea                                                                                                    | to enter, yo<br>ated, please                                              | u may prefer to c<br>click on the link                                             | reate a file f<br>"Upload invo                               | or upload                                              | ing, using<br>ttach the lis                  |
| f you have a numbe<br>he macro provided,<br>of invoices.<br>Attachments                                                                       | r of invoices/credit r<br>by clicking on the 'T                                                                             | iotes/partial (<br>'emplate' link                                              | Oayments/f                         | Recoveries<br>s file is crea<br>d invoices @                                                                                                 | to enter, yo<br>ated, please<br>Template                                  | u may prefer to o<br>click on the link                                             | rreate a file f<br>"Upload invo                              | for uploadi<br>vices" to a                             | ing, using<br>ttach the lis                  |
| f you have a numbe<br>he macro provided,<br>of invoices.<br><u>Mtachments</u><br>o attach a documer<br>n accordance with<br>locuments as requ | r of invoices/credit r<br>by clicking on the 'T<br>nt, select a documer<br>General terms and<br>ired.                       | otes/partial j<br>emplate' link<br>nt type then o<br>I Conditions              | Conce this<br>Conce this<br>Upload | Recoveries<br>s file is crea<br>d invoices<br>d invoices<br>d imvoices<br>d invoices<br>d invoices<br>d invoices<br>d invoices<br>d invoices | to enter, yo<br>ated, please<br>Template<br>button to sel<br>se kindly pr | u may prefer to c<br>click on the link<br>lect a file and clic<br>ovide us with th | reate a file f<br>"Upload invo<br>k on the "At<br>e mandator | for upload<br>bices" to a<br>tach" butto<br>y and ref  | ing, using<br>ttach the lis<br>on.<br>evant  |
| f you have a numbe<br>he macro provided,<br>if invoices.<br>uttachments<br>'o attach a documer<br>a accordance with<br>locuments as requ      | r of invoices/credit r<br>by clicking on the 'T<br>nt, select a documer<br>General terms and<br>ired.<br>Document<br>type : | otes/partial j<br>emplate' link<br>nt type then c<br>I Conditions<br>oice copy | ayments/f<br>Once this<br>Upload   | Recoveries<br>s file is created invoices                                                                                                    | to enter, yo<br>ated, please<br>Template<br>button to sel<br>se kindly pr | u may prefer to c<br>click on the link<br>lect a file and clic<br>ovide us with th | reate a file f<br>"Upload invo<br>k on the "At<br>e mandator | tor uploadi<br>bices" to a<br>tach" butto<br>y and rel | ing, using<br>Ittach the lis<br>on.<br>evant |

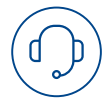

We'd love to help! Just give us a call or send us an email if you have any questions, and we'll be happy to find a solution together.